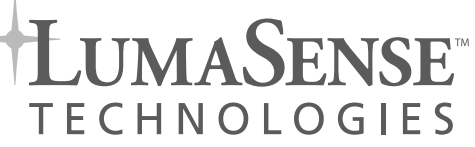

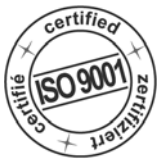

# ISQ 5 · ISQ 5-LO IMPAC-Pyrometer

使用说明书

# <image>

**Proven Quality** 

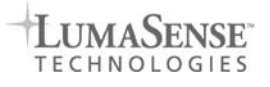

# 3 设备介绍

ISQ 5光电高温计采用24V DC ± 25%电源供电;模拟量输出有0...20mA 或者 4...20mA; 数字接口有RS 232 或者 RS 485接口。

数据电缆接口线接头颜色及功能:

| Pin                                 | Color | Indication                                                                                                    | A                      |  |  |
|-------------------------------------|-------|----------------------------------------------------------------------------------------------------|------------------------|--|--|
| K                                   | 白线    | +24 V DC power supply 接24V+                                                                                                    | 11                     |  |  |
| Α                                   | 棕线    | 0 V DC power supply 接24V-(0)                                                                                                    |                        |  |  |
| L                                   | 绿线    | + I <sub>out.</sub> analog output     模拟量输出+                                                                                                    |                        |  |  |
| В                                   | 黄线    | - I <sub>out.</sub> analog output 模拟量输出-                                                                                                    | <b>3</b>               |  |  |
| Н                                   | 灰线    | Targeting light activate / deactivate via external switch                                                                                                    | 3                      |  |  |
| J                                   | 粉红线   | see <b>3.1.1</b> : external clearing of max. value storage or hold function<br>Only pyrometers with PID-controller (controller activated):<br>set controller output to 0% (emergency stop) | connector              |  |  |
| G                                   | 红线    | DGND (RS232) or S (RS485) (GND for interface)                                                                                                    |                        |  |  |
| F                                   | 黑线    | RxD (RS232) or B1 (RS485)                                                                                                    |                        |  |  |
| С                                   | 蓝紫线   | TxD (RS232) or A1 (RS485)                                                                                                    |                        |  |  |
| D 灰色/粉红线B2 (RS485) (bridged with F) |       |                                                                                                    |                        |  |  |
| Е                                   | 红/蓝线  | A2 (RS485) (bridged with C)                                                                                                    | Pin assignment         |  |  |
| М                                   | 橙色线   | screen only for cable extension, don't connect to the switchboard                                                                                                    | (side of male inserts) |  |  |

### 3.1 Connector pin assignment on the back of the pyrometer

| Pin | Color     | Indication                                                                                                    |
|-----|-----------|----------------------------------------------------------------------------------------------------|
| Κ   | white     | +24 V DC power supply                                                                                                    |
| А   | brown     | 0 V DC power supply                                                                                                    |
| L   | green     | + I <sub>out.</sub> analog output                                                                                                    |
| В   | yellow    | – I <sub>out.</sub> analog output                                                                                                    |
| Н   | gray      | Targeting light activate / deactivate via external switch                                                                                                    |
| J   | pink      | see <b>3.1.1</b> : external clearing of max. value storage or hold function<br>Only pyrometers with PID-controller (controller activated):<br>set controller output to 0% (emergency stop) |
| G   | red       | DGND (RS232) or S (RS485) (GND for interface)                                                                                                    |
| F   | black     | RxD (RS232) or B1 (RS485)                                                                                                    |
| С   | violet    | TxD (RS232) or A1 (RS485)                                                                                                    |
| D   | gray/pink | B2 (RS485) (bridged with F)                                                                                                    |
| Е   | red/blue  | A2 (RS485) (bridged with C)                                                                                                    |
| М   | orange    | screen only for cable extension, don't connect to the switchboard                                                                                                    |

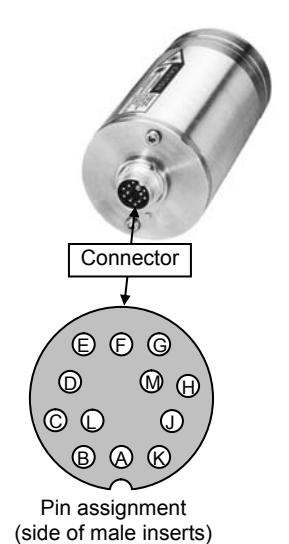

# 7 参数设置

高温计的参数可以在使用时根据需要设置,设置参数时请先关闭高温计电源,然后旋下高温计数据电缆, 在高温计的背部有两个内六角螺丝,采用随机器配置的螺丝刀轻轻旋开这两个内六角螺丝,然后慢慢取下后盖 这个过程请小心,因为后盖和高温计主体有数据插口,以免损坏。

中文描述:

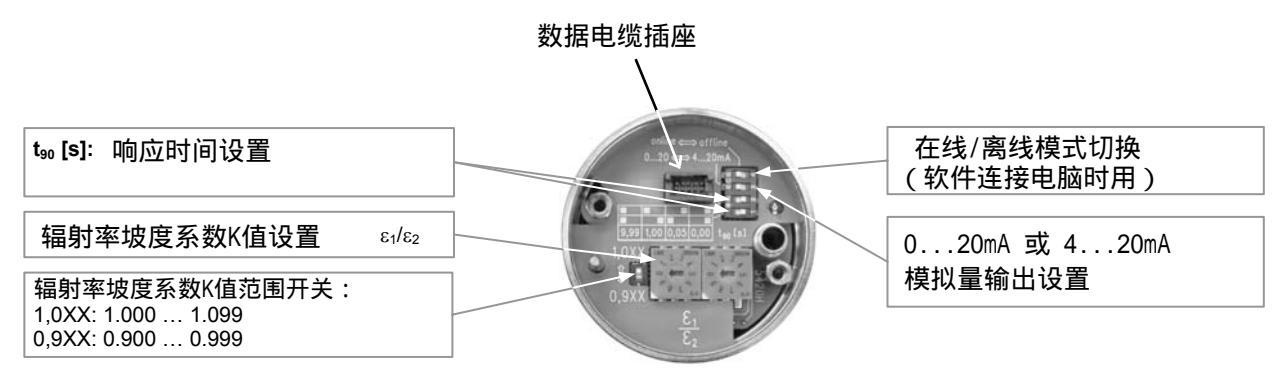

### 原英文描述:

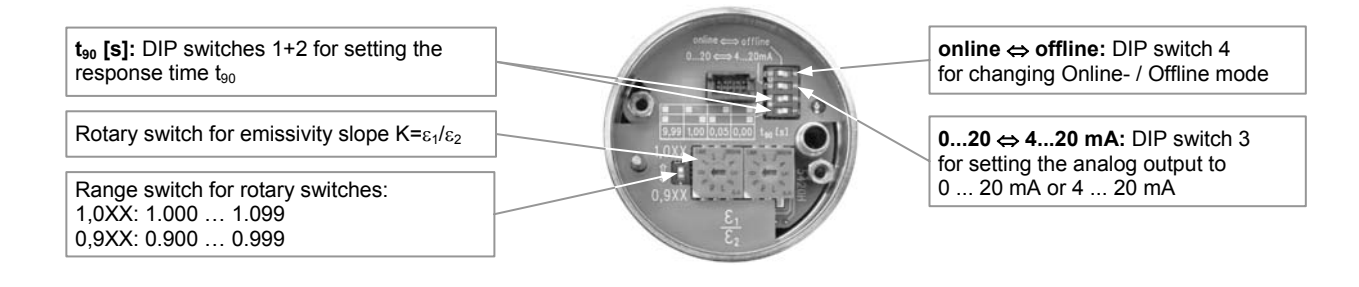

## 7.1 模拟量输出设置

当右侧拨码开关在ON位置时,模拟量输出为0...20mA; 在OFF位置是,模拟量输出为4...20mA。

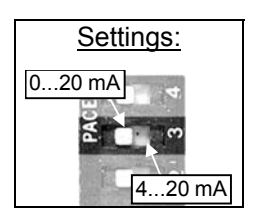

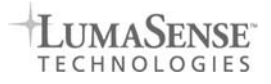

### **7.5** 辐射率坡度系数设置K = ε1 / ε2

ISQ 5光电高温计采用双色技术,虽然不像单色技术那样,测量结果受被测材料的影响 非常大,但是在具体的使用时,还是根据测试材料的不同有细微的影响。

| Settings:    |
|--------------|
| 0.9 (0.8)    |
| ÷            |
| 1.099 (1.25) |
|              |

我们可以通过调节辐射率坡度系数K , 使之达到比较精确的读数。

坡度系数K的设置可以打开后盖调节采用离线方式调节,也可以才数字接口连接电脑采用软件调节。

打开后盖采用离线方式, 坡度系数K的调节范围为: 0.900 - 1.099;

连接电脑采用在线方式,坡度系数K的调节范围为:0.800 - 1.250。

下面为打开后盖采用离线设置方式:

如下图所示,后盖内左侧有个拨码开关,右侧有两个数值调节开关;代表的是参数K的最后两位数字。 如果左侧的拨码开关置于0.9XX处,那么K值设置为0.9XX,后面两个参数的设置值就是0.9XX的最后两位数值。 如果左侧的拨码开关置于1.0XX处,那么K值设置为1.0XX,后面两个参数的设置值就是0.9XX的最后两位数值。

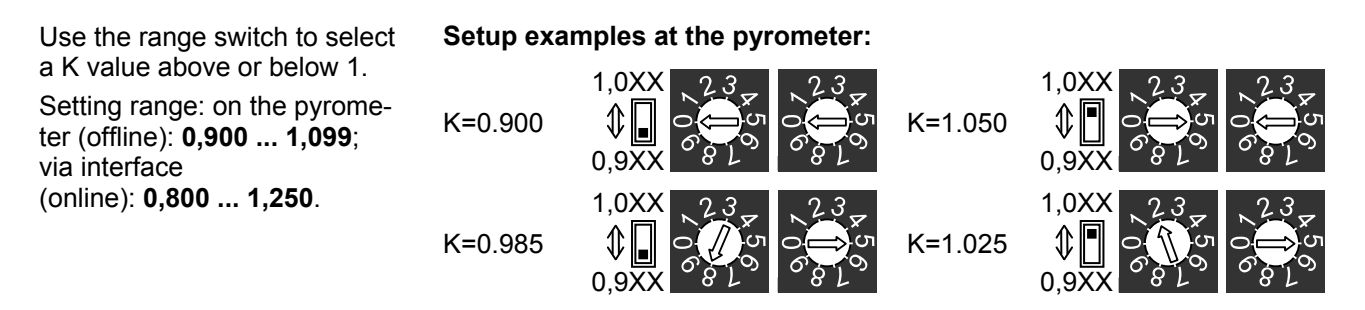

具体设置时,需要多试几次,如果偏高或偏低,则反方向调节数字,直到高温计输出的温度达到需要的数值为止。

# 上海麦兴仪器设备有限公司

Shanghai MaxSun Industrial Co., Ltd. 地址:上海市浦东新区张杨路188号汤臣中心A座2406室 邮编:200122 电话:(86 21) 5888 6718 / 133 8186 8102 传真:(86 21) 5888 7876 邮箱:mx@imaxsun.com

# **麦兴(中国)有限公司** MaxSun (China) Limited. 地址:香港湾仔告土打道151号国卫中心11楼 电话:(852) 2836 8361

传真 :(852) 3011 5863 邮箱 :mx@imaxsun.com